## 105 學年度學力檢測「共同問卷」線上填答系統 <u>學生登入作答</u>操作說明

- 一、進入本院學力檢測網站<u>http://rap.naer.edu.tw/</u>,點選右上角問卷系統,將另開啟新視窗 至問卷填答網站<u>http://testsurvey.naer.edu.tw/</u>。
- ※ 建議以 Internet Explorer 10 以上或 Google Chrome 瀏覽器開啟,以取得較佳的瀏覽效果。

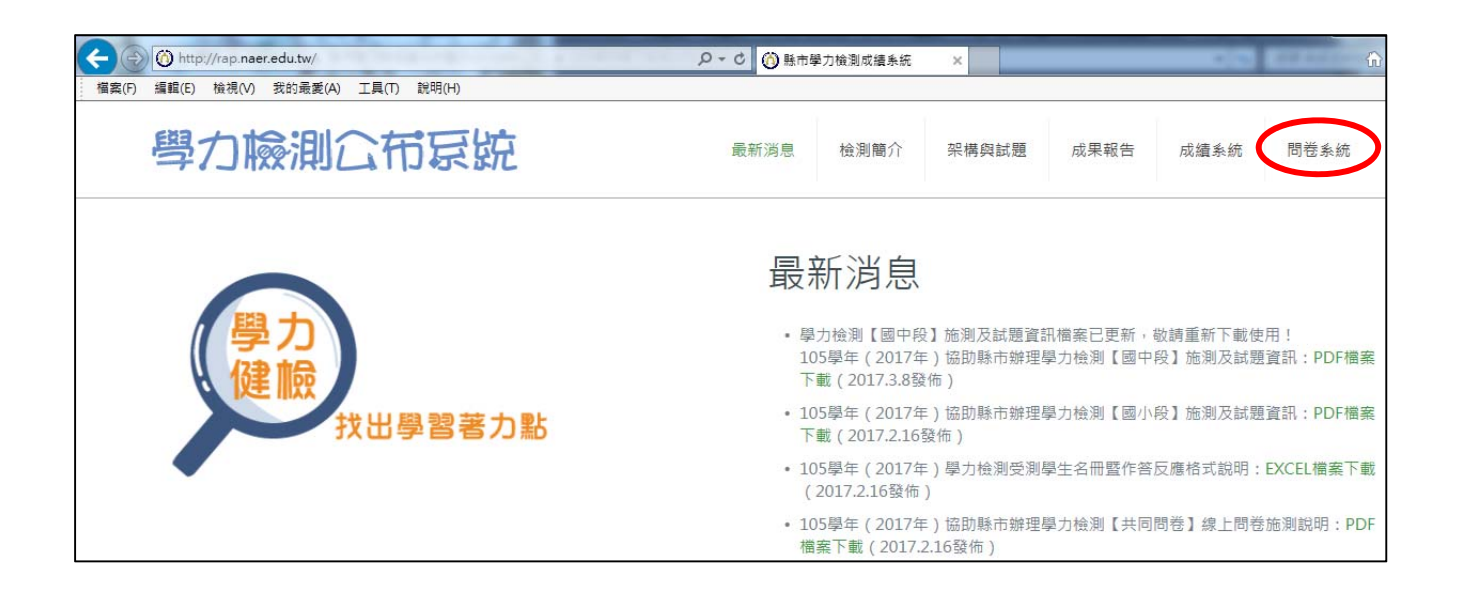

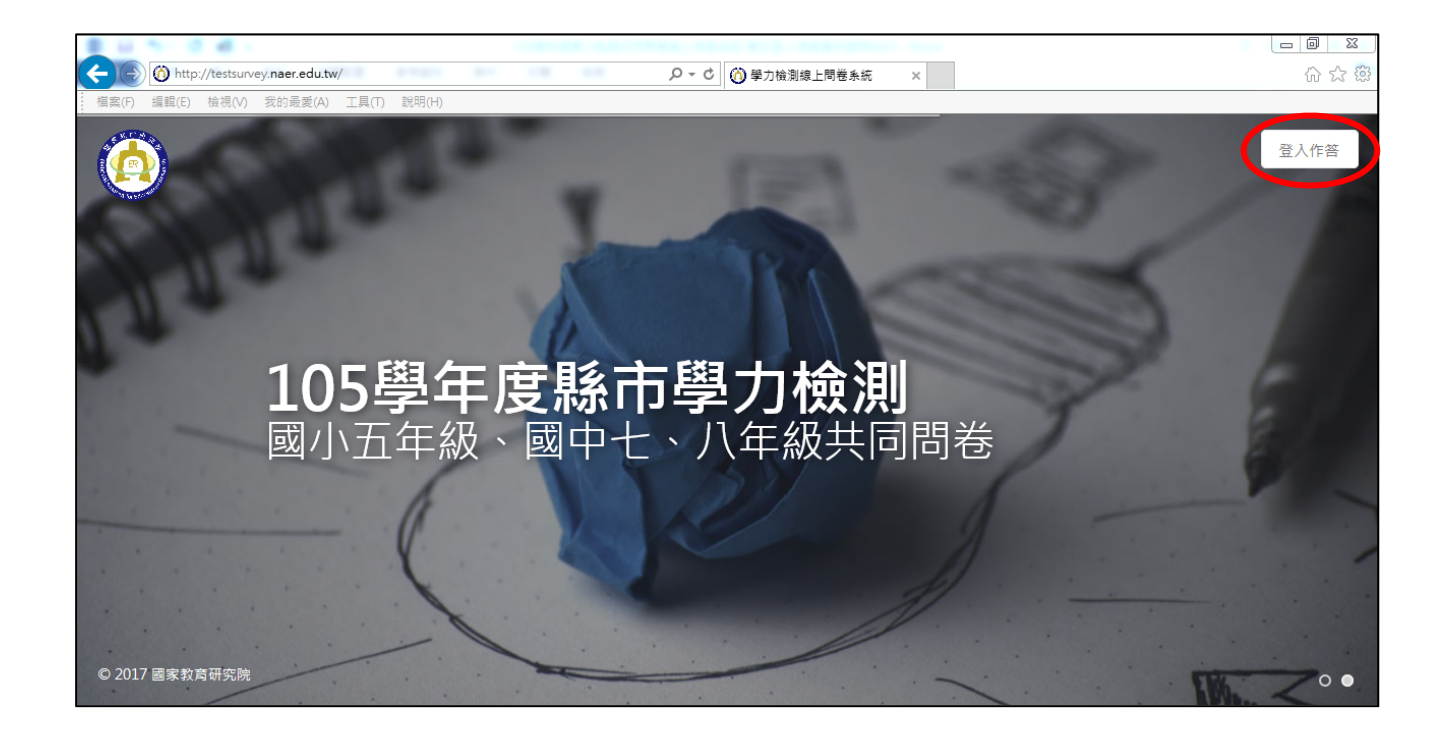

二、點選右上角登入作答,進入填答登入頁面。下拉選單點選學校所在縣市、鄉鎮市區,並 點選身份別(國小生或國中生),點選下一步。

| ᆂᆣᅶᆊᆘᄪ         | 請選擇學校所在縣市區域: |   |
|----------------|--------------|---|
| 請完成登入步驟:       | 縣市           | ~ |
| ▶ 核對資料正確後再登入作答 | 鄉鎮市區         | ~ |
|                | 你/妳是:        |   |
|                | 國小生          | 0 |
|                | 國中生          | 0 |
|                | 专一子          |   |

三、選擇學校,點下一步。

| 請完成登入步驟:<br>③ 核對資料正確後再登入作答 | 請選擇學校:<br>請選擇學校<br>く 上一歩 <b>下一歩 &gt;</b> | × |
|----------------------------|------------------------------------------|---|

※ 如為分校/分班學生,在此時需選擇含有分校/分班的學校名稱

|              | *<br>*<br>*<br>・<br>・<br>*<br>・<br>・<br>*<br>・<br>・<br>*<br>・<br>・<br>・<br>・<br>・<br>・<br>・<br>・<br>・<br>・<br>・<br>・<br>・ |
|--------------|----------------------------------------------------------------------------------------------------|
| 請完成登入步<br>驟: | 請選擇學校                                                                                                    |
| 核對資料正確後再登入作答 | < 上一步 下一步 >                                                                                                    |

四、選擇班級,並填入座號,點下一步。

| ÷            |                 |   |
|--------------|-----------------|---|
| 請完成登入步<br>驟: | 請選擇班級:<br>請選擇班級 | × |
| 該對資料正確後再登入作答 | 請輸入座號:<br>請輸入座號 |   |
|              | <上一步 下一步 >      |   |

五、確認頁面顯示資訊是否為本人,點選「正確開始作答」或「不正確」。

| 請完成登入步<br>驟.   | 請核對資料是否正確       |
|----------------|-----------------|
| "2AIA •        | ✓ 學校代碼:         |
| 反 核對資料正確後再登入作答 | ✓ 學校名稱:縣立 國中 分校 |
|                | ☑ 班級名稱:         |
|                | ☑ 座號:02         |
|                | ✓ 學生姓名:         |
|                | 不正確 > 正確開始作答 ✓  |

## ※ 資訊不正確的處理方式

## 1. 姓名有部分錯字:

請學生先點選「正確開始作答」繼續作答,並請老師紀錄有錯誤的部分,之後將錯誤資 訊彙整至縣市承辦窗口,由本院統一於後台修改。

## 2. 跳出資料錯誤訊息或顯示非本人的座號及姓名:

| 請完成登入步驟:<br>③ 他到实和正确没再呈入你要 | 資料錯誤<br>資料錯誤<br>請詢問您的指導老師! |  |
|----------------------------|----------------------------|--|
|                            | (上-# 下-#)                  |  |

請老師讓學生重新操作,在旁觀看確認 學生是否有誤選或誤填的情況。如重新 操作後仍然無資料或資料錯誤,則請暫 停作答,將資料彙整至縣市承辦窗口, 待本院增修資料後,再另行安排學生填 答。

3. 出現重覆作答訊息:

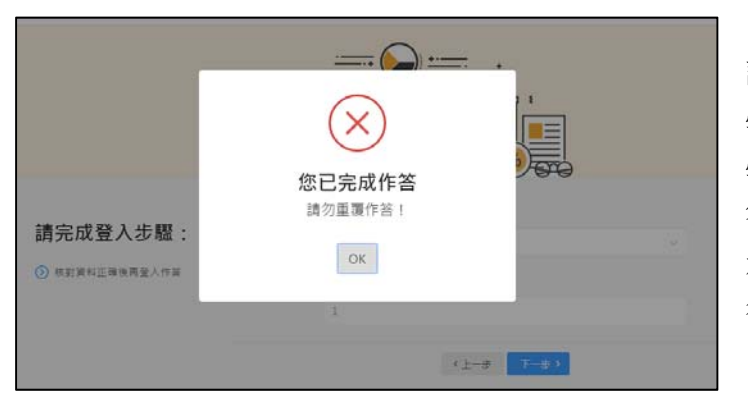

請老師讓學生重新操作,在旁觀看確認 學生是否有誤選或誤填的情況,並確認 學生先前未填寫過。如仍顯示重覆作 答,則請暫停作答,將資料彙整至縣市 承辦窗口,待本院刪去他人誤填資料 後,再另行安排學生填答。 六、點選「正確開始作答」後,即開始問卷填答頁面。每頁面中各題都點選後,方能點選頁 面下方的「下一題>」。各年段問卷題目均為75題,作答期間系統無自動存檔功能,需等 做完最後一題點選「送出」後,資料才成立,點選送出後,將不可重覆填寫。

| <b>填答說明:</b><br><sup>親愛的同學你好,這份問</sup>                                                                                                    | 作答進度                                                                                                    |
|----------------------------------------------------------------------------------------------------|----------------------------------------------------------------------------------------------------|
| 卷的目的是要了解你的學習狀況,所以進行這次的<br>調查。請依據自己對每一<br>題敘述的真實想法,勾選<br>最符合的選項。你的作答<br>結果絕對會被保密,且不<br>會影響到你的成績,請放<br>心作答。<br>③ <sup>501</sup> <sup>511</sup> <sup>511</sup> <sup>511</sup> <sup>511</sup> <sup>511</sup> | <ul> <li>01.請問你/妳是?</li> <li>1.男生 2.女生 2.女生 2.女生 2. 支援 2. 支援 2. 支援 2. 支援 4. 其他 2. 支援 2. 支援 2. 支援 2. 支援 4. 其他 2. 支援 2. 支援 2. 支援 2. 支援 4. 其他 2. 支援 2. 支援 2. 支K 2. 支K 2. jK 2. jK 2. j</li></ul> |
| <ul> <li>         )時仔細閱讀每個題目,再從遵項<br/>中選出和自己情形最接近的選項         <ul> <li>                 作答完畢後將無法再重新作答         </li> </ul> </li> </ul>                                                                     | <ul> <li>O3. 我的老師在課堂上讓我覺得他/她很關心我</li> <li>1. 非常不同意 ○</li> <li>2. 偏向不同意 ○</li> <li>3半-半 ○</li> <li>4. 偏向同意 ○</li> <li>5. 非常同意 ○</li> </ul>                                                                                                    |
|                                                                                                    | 04. 我的老師似乎能知道使我感到困擾的事情                                                                                                    |
|                                                                                                    | 1. 非常不同意 (2. 偏向不同意 ) 3. 一半一半 (4. 偏向同意 ) 5. 非常同意 (                                                                                                    |
|                                                                                                    | 05. 我的老師會試著了解學生們對於事情的感受                                                                                                    |
|                                                                                                    | 1. 非常不同意 2. 偏向不同意 3. 一半一半 4. 偏向同意 5. 非常同意 5.                                                                                                    |
|                                                                                                    | < 上一題 ▼一盟 > 送出 ✓                                                                                                    |

| 心作答。                             | 74. 承第73題,你每星期花多少小時參加這些閱讀相關課程?                    |
|----------------------------------|---------------------------------------------------|
| 夏目都是單選題,只能選一個選項。                 | 1. 沒有参加 🔵 2. 一星期少於2小時 🔵 3. 一星期2小時以上,但少於4小時 🔵      |
| 詩仔細閱讀每個題目,再從選項<br>中選出和自己情形最接近的選項 | 4. 一星期4小時以上,但少於6小時 0 5. 一星期6小時以上 0                |
| ⑦ 作答完畢後將無法再重新作答                  | 75. 你通常花多少時間為了樂趣而課外閱讀?                            |
|                                  | 1. 我不會為了樂趣而課外閱讀 🔵 2. 一天30分鐘或少於30分鐘 🔵              |
|                                  | 3. 一天超過30分鐘,但少於60分鐘 0 4. 一天1至2個小時 0 5. 一天超過2個小時 0 |
|                                  |                                                   |
|                                  | < 上─題 下─題 送出 ✓                                    |

- ※ 填答過程問題處理方式
- 1. 無法連結至網頁:

請先確認電腦及網路連線狀態,若一切正常,有可能為系統瞬間承載量過大,請先稍候 數分鐘後再重新刷新網頁。如持續無法連線至線上系統網頁,請與本院系統開發人員聯 繫。

2. 停電、電腦或瀏覽器誤關:

重新開啟網頁,點選登入身份,重新填答。

- 開啟網頁時,直接出現問卷填答頁面,未出現登入頁面(學校/班級/座號等選擇頁面):
   可能為前一名使用電腦的學生未填答完畢送出,請重新由本院學力檢測網站
   <u>http://rap.naer.edu.tw/</u>,重新點選「問卷系統」連結,以重新刷新網頁。
- 填答過程中頁面出現錯誤: 請先確認電腦及網路連線狀態,若一切正常,請與本院系統開發人員聯繫。

※ 系統問題聯絡窗口
 國家教育研究院 李先生
 電話:(02) 7740-7331
 電子郵件: li41@mail.naer.edu.tw

※ 學力檢測專案聯絡窗口
 國家教育研究院 周小姐
 電話:(02) 7740-7315
 電子郵件: finna@mail.naer.edu.tw